# 배송비 설정하기

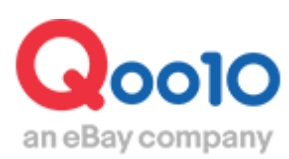

Update 2022-03

## 목차

| ■ 설정경로             | <u>3</u>  |
|--------------------|-----------|
| 1. 배송비 리스트 작성      | <u>4</u>  |
| 2. 상품에 적용시키기       | <u>17</u> |
| 3. 옵션 배송비 세트 설정    | <u>19</u> |
| 4. 배송비 일괄 변경       | <u>21</u> |
| 5. 출하지별 배송비 추가, 변경 | <u>25</u> |

# 배송비관리

• 기본적인 배송비 설정은 다음 순서로 등록할 수 있습니다.

### 설정 경로

J • QSM 로그인 https://qsm.qoo10.jp/GMKT.INC.GSM.Web/Login.aspx

# 상품관리 > 배송비관리 IIIII J·QSM Qoo10 Sales Manager ≣ < 🗛 기본정보 Ē 상품관리 상품관리 상품등록&수정 가격/수량 배송비관리 대량 데이터 관리 외부상품 등록관리 재고관리 Q-재고관리

배송비 요약 정보

· [조건부무료]: 일정 금액 이상 구입하면 무료 배송되는 배송비

배송비 종류를 다음 세 가지 중 선택

• [유료]: 일정 요금을 부과하는 배송비

• [무료]: 배송비가 무료

### 선택 배송비 코드 배송비종류 배송방식 배송비명 배송비 무료조건 추가배송비 배송사 적용 상품수(개) 판매자 신규 배송비 설정 419858 무료 일반<mark>배송(추적-0)</mark> Free 0.0000 0.0000 국외배송 Qxpress 0 배송비 종류 유료 v 조건부무료 **묶음 계산 방식** - 동일 장바구니 내 묶음바 )방식변경 👔 무료 배송비정보 상세 배송방식 👔 배송비 종류 배송비명 배송비 무료조건 배송사 배송비 2000 High (\*\*\* 10) ◉큐익스프레스 & 기타 배송사 ○우체국 배 송 택배사 유료 없음 $\sim$ 배송사를 선택해 주세요. $\sim$

(예·1000엔 이상 구매 시 무료)

### ❷ 배송비정보 상세【배송비 종류】선택

| 배송비  | 비 요약 정          | 보              |               |                         |            |        |        |     |                 |           |     |
|------|-----------------|----------------|---------------|-------------------------|------------|--------|--------|-----|-----------------|-----------|-----|
| 선택   | 배송비<br>코드       | 배송비종류          | 배송방식          | 배송비명                    | 배송비        | 무료조건   | 추가비    | 배송비 | 배송사             | 적용 상품수(개) |     |
| 0    | 판매자 신           | 규 배송비 설정       |               |                         |            |        |        |     |                 |           |     |
|      | 375093          | 유료             | 일반배송(추적-0)    | SS                      | 1          | 0.0000 |        |     | Qxpress economy | 2         |     |
|      | 36, 700         | 조건부 무료         | 특송(DHL,EMS,Fe | 지역조건부무료                 | 200        | 3000   | 무게, 지역 |     | Fedex           | 9         |     |
|      | 33318           | 유료             | 일반배송(추적-0)    | desired shipping date 3 | 500        | 0.0000 | 무게     |     | 佐川急便            | 8         |     |
|      | 317466          | *문수령           | 直接引渡し         | 0.0000                  | 000 0.0000 |        |        |     | 2               |           |     |
|      | 250538          | 유노             | 1000          | 1000 0.0000 EMS 9       |            |        |        |     |                 |           |     |
|      | 250537          | 유료             | 일반배송(추적-0)    | - nsia                  | 300        | 0.0000 | 수량     |     | Qxpress         | 15        |     |
| 묶음 계 | 산 방식 - 동        | 5일 장바구니, 기묶음배송 | 송비 계산 방식: 최대  | 개배송비 1 회부과 🛛 🕂          | 과방식변경      | ?      |        |     |                 |           |     |
| ł    | 선택              | 배송비<br>코드      | ыł            | 송비종류                    |            | 배송     | 방식     |     | 배송비             | 명         | 배송비 |
|      | ○ 판매자 신규 배송비 설정 |                |               |                         |            |        |        |     |                 |           |     |
|      | 375093 유료       |                |               |                         |            | 반배송(   | 추적-0)  | SS  |                 |           | 1   |

1 [판매자 신규 배송비 설정] 클릭

### 1. 배송비 리스트 작성

| 배송     | 비 요약 정    | 보             |              |               |            |         |          |            |      |         |         |         |
|--------|-----------|---------------|--------------|---------------|------------|---------|----------|------------|------|---------|---------|---------|
| 선택     | 배송비<br>코드 | 배송비종류         | 배송방식         | 배송비당          | 8          | 배송비     | 무료조건     | 추7         | 바배송비 | 배송사     | 적용 상품수( | 7H)     |
| 0      | 판매자 신     | 규 배송비 설정      |              |               |            |         |          |            |      |         |         |         |
| 0      | 419858    | 무료            | 일반배송(추적-0)   | Free          | шан        | 0 0000  | 0 0000   | 구이배소       |      | Qxpress | 0       |         |
|        |           |               |              |               | 매송망        | 9       |          |            | _    |         |         |         |
|        |           |               |              |               |            |         |          |            |      |         |         |         |
|        |           |               |              |               | 일반비        | 배송(추적-  | 0)       | •          |      |         |         |         |
|        |           |               |              |               | 배송병        | 방식를 선택  | 백해 주세요   | <b>R</b> . |      |         |         |         |
| ' 묶음 계 | 산 방식 - 동  | 일 장바구니 내 묶음배중 | 용비 계산 방식: 개별 | 불배송비 합산부과     | 일반(#       | 추적-X)   |          |            |      |         |         |         |
| 배송     | 비정보 상     | 세             |              |               | 일반비        | ∦송(추적-  | O)       |            |      |         |         |         |
| 배송비    | 종류        | 배송방식 🛛        | 1            | 배송사           | = ~ //     |         | E de E   | 、<br>、     |      | 배송비     | ыH      | 송비 무료조건 |
|        |           | <b>R</b>      |              | ● # º         | 북쫑(l       | DHL,EMS | ,Fedêx 등 | )          |      |         |         |         |
| 유료     |           |               | 추적-O)        | ✓ 송 택배<br>배송사 | ∿<br>를 선택해 | 주세요.    | ~        |            |      |         | 없       | 8       |

### 3 배송비정보 상세【배송방식】 선택

### 배송방식을 다음 세 개 중 선택

「일반(추적-X)」: 추적불가 배송방식

「一般配送(追跡-○)」: 추적이 가능한 배송방식 ··· (Crossbin, Family One, K-Packet, OCS 등)

### [특송(DHL, EMS, Fedex 등)]: 추적이 가능한 국제 특송

···· (DHL, EMS, Fedex 등)

### 주의점

·배송사고의 책임 일반(추적-X)을 선택한 경우, 배송사고 등 문제가 발생할 시, 판매점에 책임이 있으므로 추적이 가능한 배송사를 선택하는 것을 권장합니다.

·발송처리 시, 배송방식 변경이 있었을 경우 설정한 배송방식보다 낮은 배송방식으로 발송처리 불가, 높을 시 가능

※「<mark>일반(추적-X)</mark>」설정한 경우 「일반배송(추적-O)」에서 「일반(추적-X)」→발송처리 <mark>불가</mark> 「일반배송(추적-O)」から「특송(DHL, EMS, Fedex 등)」→발송처리 <mark>가능</mark> 【일반(추적-X)」 **<**「일반배송(추적-O)」 **<**「특송」 1. 배송비 리스트 작성

### ④ 배송비정보 상세【배송사】 선택

| 비 배송   | 비요약정                  | 성보        |          |               |                                       |          |           |       |                                     |   |
|--------|-----------------------|-----------|----------|---------------|---------------------------------------|----------|-----------|-------|-------------------------------------|---|
| 선택     | 배송비                   | 배송        | 비종류      | 배송방식          | 배송비명                                  | 배송비      | 무료조건      | 추가배송비 | 배송사를 선택해 주세요.                       |   |
|        | 445405                | 02        |          | 이비배소(추전 이     | 44                                    | 44       | 0.0000    |       | ==출하 국가 KR==                        | - |
|        | 415435                | ++<br>0 2 |          | 일반배송(우석-0)    | Free                                  | 0.0000   | 0.0000    |       | DHL                                 |   |
|        | 400121                | <b>TI</b> |          | 일반매종(구역-0)    | -                                     | 0.0000   | 0.0000    |       |                                     |   |
|        | 399675                | 부료        |          | 일만배송(주석-0)    | Free                                  | 0.0000   | 0.0000    |       | EMS                                 |   |
|        | 399653                | 무료        |          | 일반배송(추적-0)    | Free                                  | 0.0000   | 0.0000    |       |                                     |   |
|        | 249215                | 유료        |          | 특송(DHL,EMS,Fe | yoo-test - Express                    | 20       | 0.0000    | 무게    | Fedex                               |   |
|        | 247861                | 유료        |          | 특송(DHL,EMS,Fe | TEST TEST 00000 - Expr                | 510      | 0.0000    | 수량    |                                     |   |
|        | 240550                | 유료        |          | 일반배송(추적-0)    | 판매자(GMARKET JP)유료                     | 1        | 0.0000    |       | UPS                                 | ~ |
| " 묶음 계 | <mark>산 방식</mark> - 동 | 동일 장바구!   | 니 내 묶음배송 | 비계산 방식: 개별    | 배송비 합산부과 💙 부고                         | 방식변경     | ?         |       | 佐川グロー <i>バル</i><br>==출하 지역 GLOBAL== |   |
| 배송     | 비정보 싱                 | ·세        |          |               |                                       |          |           |       | ПНІ                                 |   |
| 배송비    | 종류                    |           | 배송방식 👔   | 1             | 배송사                                   |          |           | 배송비명  | DIL                                 |   |
|        |                       |           |          |               | ○큐익스프레스 8                             | k 기타 배송시 | ∤ ◉ 우체국 배 |       | EMS                                 |   |
| 유료     |                       | $\sim$    | 일반배송(*   | 추적-0)         | · · · · · · · · · · · · · · · · · · · | 주세요.     | ~         |       | Fedex                               |   |
|        |                       |           |          |               |                                       |          |           |       | UPS                                 |   |
|        |                       |           |          |               |                                       |          |           |       | 배송사를 선택해 주세요. 🔻                     |   |

배송방식 선택 후, 이용할 [배송사] 선택

### 주의 사항

- 배송사의 출하국가정보와 출하지주소의 국가정보가 일치해야합니다.
- 우체국 배송택배사는 해외에서 발송하는 경우, 해외 우체국을 이용할
   때의 선택지입니다. (일본국내우체국서비스제외)
- Qxpress 또는 기타 배송사를 이용하실 경우 [Q익스프레스&기타배송사]를 클릭하신 다음 배송사를 선택해주세요.

※ Qxpress(Qoo10상품 발송 대행 서비스) 이용을 희망하실 경우 <u>다음</u> <u>가이드내용</u>을 확인 부탁드립니다.

### ⑤ 배송비정보 상세 [배송비명] 입력

| 배송비   | 비 요약 정    | j보      |          |                              |            |                              |                    |             |      |           |         |      |       |     |
|-------|-----------|---------|----------|------------------------------|------------|------------------------------|--------------------|-------------|------|-----------|---------|------|-------|-----|
| 선택    | 배송비<br>코드 | 배송      | 비종류      | 배송방식                         |            | 배송비명                         | 배송비                | 무료조건        |      | 추가배송비     | 배송사     | 적용상품 | 수(개)  |     |
| 0     | 판매자 신     | 규 배송비 🕯 | 설정       |                              |            |                              |                    |             |      |           |         |      |       |     |
| 0     | 419858    | 무료      |          | 일반배송(추적-0)                   | Free       |                              | 0.0000             | 0.0000      | 국외배송 |           | Qxpress | 0    |       |     |
|       |           |         |          |                              | 101 × 11 × |                              | 21111111112        |             |      | 배송비명      |         |      |       |     |
| 국금 개1 | 비정보 상     | 에.      | - 네 ㅠ급에? | 5비 세션 영역. <mark>- 세</mark> 월 | 1990 E     | 1074 🗸 🔽                     | 48428              |             |      | 예: Family | One     |      |       |     |
| 배송비 경 | 5류        |         | 배송방식 👔   | 1                            |            | 배송사                          |                    |             | 배송비  | 명         | 배송비     |      | 배송비 무 | 료조건 |
| 유료    |           | ~       | 일반배송(+   | 추적-0)                        | ~          | ●큐익스프레스<br>송 택배사<br>배송사를 선택하 | & 기타 배송사<br>H 주세요. | ° <b>'5</b> |      |           |         |      | 없음    |     |

※관리하기 편한 [배송비명]을 입력합니다. 일반적으로 [배송사명]을 입력합니다. (예: Crossbin, Family One, OCS 등)

### 예 : 1000엔 이상 구입 시 배송비가 무료일 경우, 배송비 무료조건에 [1000]을 입력

|                     |                        | d al           |            |               |         |                                                         |          |                |        |      |       |                |           |        |
|---------------------|------------------------|----------------|------------|---------------|---------|---------------------------------------------------------|----------|----------------|--------|------|-------|----------------|-----------|--------|
| 배송                  | 비요약성                   | 경모             |            |               |         |                                                         |          |                |        |      |       |                |           |        |
| 선택                  | 배송비<br>코드              | 배송             | 비종류        | 배송방식          |         | 배송비명                                                    | 배송비      | 무료조건           | 4      | 추가배송 | èп    | 배송사            | 적용 상품수(개) |        |
| ۲                   | 판매자 신                  | - 배송비·         | 설정         |               |         |                                                         |          |                |        |      |       |                |           |        |
| 0                   | 420271                 | 유료             |            | 일반배송(추적-O)    | 100     |                                                         | 100      | 0.0000         |        |      |       | Qxpress econom | 0         |        |
| 0                   | 411397                 | 무료             |            | 일반배송(추적-O)    | Free    |                                                         | 0.0000   | 0.0000         |        |      |       | 国際書留郵便         | 0         |        |
| 0                   | 375093                 | 유료             |            | 일반배송(추적-O)    | SS      |                                                         | 1        | 0.0000         |        |      |       | Qxpress econom | 1         |        |
| 0                   | 360750                 | 조건부 무.         | <b>E</b> . | 특송(DHL,EMS,Fe | 지역조감    | 건부무료                                                    | 200      | 3000           | 무게, 지역 |      |       | Faday          | 0         |        |
| 0                   | 333185                 | 유료             |            | 일반배송(추적-0)    | desired | I shipping date 3                                       | 500      | 0.0000         | 무게     |      |       |                |           |        |
| 0                   | 317466                 | 방문수령           |            | 일반배송(추적-O)    | 直接引油    | 度し                                                      | 0.0000   | 0.0000         |        |      | 배송비   | 부료소건           |           |        |
| 배송                  | 비정보 싱                  | 세              |            |               |         |                                                         |          |                |        |      | 예: 10 | 000 (円         | 0         |        |
| 배송비                 | 종류                     |                | 배송방식 🛛     |               |         | 배송사                                                     |          |                | 배송비명   | 3    |       |                | 백송비       | 비 무료조건 |
| 조건부                 | 부료                     | ~              | 일반배송(      | 추적-O)         | ~       | <ul> <li>● 큐익스프레스<br/>송 택배사</li> <li>Qxpress</li> </ul> | & 기타 배송사 | ŀ ○ 우체국 배<br>~ |        |      |       |                | 7 🖻       | (円)    |
| □ <b>무거</b><br>(무료조 | <b>  /수량</b><br>5건 적용) |                |            |               |         |                                                         |          |                |        |      |       |                |           |        |
| □ 지역<br>(□ 무        | ¶<br>료조건 적용            | <del>}</del> ) |            |               |         |                                                         |          |                |        |      |       |                |           |        |

### ✓ 배송비정보 상세 [배송비 무료조건]을 입력 ([배송비 종류] [배송비 무료조건] 선택 시)

### ※ 배송비가 [무료]일 경우는 입력하지 않음

1. 배송비 리스트 작성

| 배송           | 비 요약 장            | 보           |          |              |                                                                                                    |                            |                    |               |      |       |              |          |        |
|--------------|-------------------|-------------|----------|--------------|----------------------------------------------------------------------------------------------------|----------------------------|--------------------|---------------|------|-------|--------------|----------|--------|
| 선택           | 배송비<br>코드         | 배송          | 비종류      | 배송방식         | 배송                                                                                                    | 비명                         | 배송비                | 무료조건          | Å    | 추가배송비 | 배송사          | 적용 상품수(가 | )      |
| 0            | 판매자 신             | 규 배송비       | 설정       |              |                                                                                                    |                            |                    |               |      |       |              |          |        |
| 0            | 419858            | 무료          |          | 일반배송(추적-0)   | Free                                                                                                    |                            | 0.0000             | 0.0000        | 국외배송 |       | Oxpress      | 0        |        |
| '묶음계<br>  배송 | 산 방식 - 등<br>비정보 싱 | 5일 장바구<br>세 | 니 내 묶음배경 | 응비 계산 방식: 개별 | 별배송비 합산부                                                                                                    | '과 🔽 부고                    | 마방식변경              | 2             |      |       | 배송비<br>예: 15 | D        |        |
| 배송비          | 종류                |             | 배송방식 👔   | )            | 배송                                                                                                    | 사                          |                    |               | 배송비명 |       | 배송비          | 배송       | 비 무료조건 |
| 유료           |                   | ~           | 일반배송(    | 추적-0)        | () ()<br>() ()<br>() () ()<br>() () ()<br>() () () ()<br>() () () ()<br>() () () () () () () () () () () () () ( | 쿠익스프레스 (<br>백배사<br>송사를 선택해 | & 기타 배송시<br>I 주세요. | · ○우체국 배<br>~ |      | 6     | ,            | 없음       |        |

### 6 배송비정보 상세 [배송비] 입력

⑧ 배송비정보 상세 [무게/수량]에 체크 (무게/수량에 따라 추가요금이 발생할 경우)

| 배송            | 비 요약 정               | 경보                        |              |                                                                            |       |                |          |         |
|---------------|----------------------|---------------------------|--------------|----------------------------------------------------------------------------|-------|----------------|----------|---------|
| 선택            | 배송비<br>코드            | 배송비종류                     | 배송방식         |                                                                            | 추가배송비 | 배송사            | 적용 상품수(개 | )       |
| ۰             | 판매자신                 | !규 배송비 설정                 |              | 배송비 종류                                                                     |       |                |          | ~       |
| 0             | 420271               | 유료                        | 일반배송(추적-0)   |                                                                            |       | Qxpress econom | 0        |         |
| 0             | 411397               | 무료                        | 일반배송(추적-0)   |                                                                            | 1     | 国際書留郵便         | 0        |         |
| 0             | 375093               | 유료                        | 일반배송(추적-O)   | 유료 🔻                                                                       |       | Oxpress econom | 1        |         |
| 0             | 360750               | 조건부 무료                    | 특송(DHL,EMS,F |                                                                            | 19    | Fedex          | 9        |         |
| 0             | 333185               | 유료                        | 일반배송(추적-0)   |                                                                            |       | 佐川急便           | 8        |         |
| 0             | 317466               | 방문수령                      | 일반배송(추적-0)   |                                                                            | -     |                | 2        |         |
| *묶음계          | 산방식 - 등<br>비정보 심     | 동일 장바구니 내 묶음배송<br>서       | \$비계산 방사 최대! | ☑ 부계/주당 □ 지역                                                               |       |                |          |         |
| 배송비           | 종류                   | 배송방 / 👔                   |              |                                                                            | 비명    | 배송비            | 배송       | 등비 무료조건 |
| 조건부           | 무료<br> /수량<br>:거 저요\ | <ul><li>✓ 일반배송(</li></ul> | 추적-O)        | <ul> <li>● 큐익스프리스&amp;기타 해송사 ○ 우체국 배<br/>응 택해사</li> <li>Oxpress</li> </ul> |       |                | 0        | (円)     |
| □ 지역<br>(□ 무희 | <b>!</b><br>로조건 적용   | ÷)                        |              |                                                                            |       |                |          |         |

# ⑨ 【무게별】【수량별】 선택(무게/수량에 따라 추가 운임이 발생할 경우)

| 배송     | 비요약경      | 경보       |         |              |         |                                             |         |         |          |         |
|--------|-----------|----------|---------|--------------|---------|---------------------------------------------|---------|---------|----------|---------|
| 선택     | 배송비<br>코드 | 배송       | 비종류     | 배송방식         |         | 배송방식 🔽                                      | 추가배송비   | 배송사     | 적용 상품수(개 | )       |
| 0      | 판매자신      | !규 배송비 { | 설정      |              |         |                                             |         |         |          |         |
| 0      | 429390    | 방문수령     |         | 일반배송(추적-0)   | 直接      |                                             |         |         | 0        |         |
| 0      | 427315    | 무료       |         | 일반배송(추적-0)   | Free    | 일반배송(추적-O)                                  | 21배송    | Qxpress | 0        |         |
|        |           |          |         |              |         |                                             |         |         |          |         |
|        |           |          |         |              |         | 수량별 할증 🔹 🔻                                  |         |         |          |         |
| * 묶음 계 | 산 방식 - 등  | 등일 장바구니  | 니내 묶음배송 | 응비 계산 방식: 최대 | 148,141 | 수량별 할증                                      |         |         |          |         |
| 배송     | 비정보 싱     | 세        |         |              |         | 므게변 한주                                      |         |         |          |         |
| 배송비    | 종류        |          | 배송방식    |              |         | THEEO                                       | 배송비명    | 배송비     | 배송       | ;비 무료조건 |
| 유료     |           | ~        | 일반배송(   | 추적-0)        | ~       | ●큐익스프레스&기타배송사 ○우체국 배송 택배사           Qxpress |         |         | 없을       | 2       |
| ☑ 무게   |           |          | 수량별 할   | Ko V         | 0 2     | 개 마다 배송비 반복 추가 〇배송비                         | 구간 직접입력 |         |          |         |
| □ 지역   |           |          |         |              |         |                                             |         |         |          |         |
|        |           |          |         |              |         | 신규 등록                                       |         |         |          |         |

### ① 「개수 추가」「직접입력」한가지를 선택 (무게/수량에 따라 추가요금이 발생할 경우)

| 수량별 할증  | ▼                                                | 개 마다 배송비 반복  | 추가       |          |
|---------|--------------------------------------------------|--------------|----------|----------|
| 무게별 할증  | ▼ (● 4 kg                                        | 마다 500 円 배송  | 승비 반복추가  |          |
| 배송비 종류  | 바삭 👔                                             | 배송비명         | 배송비      | 배송비 무료조건 |
| 유료 >    | ● 큐익스프레스 & 기타 배<br>일반배송(추적-O) 등 택배사<br>- Oxpress | 송사 () 우체국 배  |          | 었음       |
| ✓ 무게/수량 | 수량별 할증 🗸 ( 2 개 마다 배송비 반복 추가                      | ○배송비 구간 직접입력 |          |          |
| □지역     |                                                  |              |          |          |
|         |                                                  | 신규 등록        |          |          |
| 수량 구간   | 추가배송비                                            |              | 총 배송비(円) | 지역별배송    |
| 1 ~ 2   | 없음. 기본배송비 10 (円) 부과                              |              | 0        | 1회부과     |
| 3 ~ 3   | 100 (円) 추가                                       |              | 0        | 2번 부과    |
| 4 이상    | 100 (円) 추가 + -                                   |              | 0        | 3번 부과    |

캡처(윗부분)

「수량별」「무게별」선택 후, 각각 [개수][무게, 추가 배송비]를 입력

• 캡처(아래부분)

「수량별」「무게별」선택 후, 「<mark>구간(수량)」「추가 배송비</mark>」를 입력

| 배송    | 비 요약 장    | <u></u>     |              |                                              |                                                                                                    |      |       |      |           |       |
|-------|-----------|-------------|--------------|----------------------------------------------|----------------------------------------------------------------------------------------------------|------|-------|------|-----------|-------|
| 선택    | 배송비<br>코드 | 배송비종류       | 해송방식         | 배송비명                                         | 배송비                                                                                                    | 무료조건 | 추가배송비 | 배송사  | 적용 상품수(개) |       |
| 0     | 판매자 신     | .규 배송비 설정   |              |                                              | 배송비                                                                                                    | 종류   |       | 배송방식 | ?         |       |
| 0     | 375093    | 유료          | 일반배송(추적-0)   | SS                                           |                                                                                                    |      |       |      | _         | -     |
| 0     | 360750    | 조건부 무료      | 특송(DHL,EMS,F | 지역조건부무료                                      |                                                                                                    |      |       |      |           |       |
| 0     | 333185    | 유료          | 일반배송(추적-O)   | desired shipping date 3                      | 02                                                                                                    |      |       | 이바눼소 | (초전_0)    |       |
| 0     | 317466    | 방문수령        | 일반배송(추적-0)   | 直接引渡し                                        | π                                                                                                    |      |       | 2040 | (+)       | _     |
| 0     | 250538    | 유료          | 일반배송(추적-0)   | EMS                                          |                                                                                                    |      |       |      |           |       |
| 0     | 250537    | 유료          | 일반배송(추적-0)   | Eurasia                                      |                                                                                                    |      |       |      |           |       |
| 배송    | 비정보 싱     | 세           |              |                                              | ्र म                                                                                                    | я    |       | 지역구분 | 분선택       |       |
| 배송비   | 종류        | 배송병         | 방식 🕐         | 배소보                                          | A      A     A  A     A     A | -i   |       |      |           | - 료조건 |
| 유료    |           | <b>v</b> 94 | 배송(추전 /      | <ul> <li>♥ 큐익스프레</li> <li>배송사를 선택</li> </ul> | 애 주세요.                                                                                                    | Y    |       |      |           |       |
| 미 무기  | 웹/수량      |             |              |                                              |                                                                                                    |      |       |      |           |       |
| ☑ 지 9 | 격         |             | 격구분선택        | T                                            |                                                                                                    |      |       |      |           |       |
|       |           |             |              |                                              | 신규                                                                                                    | 등록   |       |      |           |       |

① [지역]을 선택(지역에 따라 배송비가 발생할 경우)

### 1 [지역구분」선택(지역에 따라 배송비가 발생할 경우)

| ■ 1       ● 1       ● 1       ● 1       ● 1       ● 1       ● 1       ● 1       ● 1       ● 1       ● 1       ● 1       ● 1       ● 1       ● 1       ● 1       ● 1       ● 1       ● 1       ● 1       ● 1       ● 1       ● 1       ● 1       ● 1       ● 1       ● 1       ● 1       ● 1       ● 1       ● 1       ● 1       ● 1       ● 1       ● 1       ● 1       ● 1       ● 1       ● 1       ● 1       ● 1       ● 1       ● 1       ● 1       ● 1       ● 1       ● 1       ● 1       ● 1       ● 1       ● 1       ● 1       ● 1       ● 1       ● 1       ● 1       ● 1       ● 1       ● 1       ● 1       ● 1       ● 1       ● 1       ● 1       ● 1       ● 1       ● 1       ● 1       ● 1       ● 1       ● 1       ● 1       ● 1       ● 1       ● 1       ● 1       ● 1       ● 1       ● 1       ● 1       ● 1       ● 1       ● 1       ● 1       ● 1       ● 1       ● 1       ● 1       ● 1       ● 1       ● 1       ● 1       ● 1       ● 1       ● 1       ● 1       ● 1       ● 1       ● 1       ● 1       ● 1       ● 1       ● 1       ● 1       ● 1       ● 1 <td< th=""><th></th><th></th><th></th><th></th><th></th><th></th><th></th><th></th><th></th><th></th><th></th><th></th></td<> |         |              |                  |         |            |        |                  |          |                |    |                                           |          |
|----------------------------------------------------------------------------------------------------|---------|--------------|------------------|---------|------------|--------|------------------|----------|----------------|----|-------------------------------------------|----------|
| No       No       No <t< td=""><td>  배송비</td><td colspan="9">비요약정보<br/>배소비</td><td>지여그브서태</td><td></td></t<>                                                                                           | 배송비     | 비요약정보<br>배소비 |                  |         |            |        |                  |          |                |    | 지여그브서태                                    |          |
| 관계       관계       ····································                                                                                                    | 선택      | 배송비          | 배송비              | 비종류     | 배송방식       |        | 배송비명             | 배송비      | 무료조건           |    | N - 1 - E - E - E - E - E - E - E - E - E | 날품수(개)   |
| ▲ 24390       법방병(주적-0)       ● 10000       0.0000       0.0000       2       2       2       5       万       5       5       5       5       5       5       5       5       5       5       5       5       5       5       5       5       5       5       5       5       5       5       5       5       5       5       5       5       5       5       5       5       5       5       5       5       5       5       5       5       5       5       5       5       5       5       5       5       5       5       5       5       5       5       5       5       5       5       5       5       5       5       5       5       5       5       5       5       5       5       5       5       5       5       5       5       5       5       5       5       5       5       5       5       5       5       5       5       5       5       5       5       5       5       5       5       5       5       5       5       5       5       5       5       5       5       5                                                                                                    |         | THEFT A      | 그 배소비 서          | 저       |            |        |                  |          |                |    | 全国 3 区分                                   |          |
| 42930 8 등 단 * 8       월 년 백 종 ( 후 적· 0) Free       0.0000       0.0000       #20         427315 무료       월 반 배송 ( 후 적· 0) Free       0.0000       0.0000       #20         * 427315 무료       월 반 배송 ( 후 적· 0) Free       0.0000       0.0000       #20         * 427315 무료       월 반 배송 ( 후 적· 0) Free       0.0000       0.0000       #20         * 427315 무료       월 반 배송 ( 후 적· 0) Free       0.0000       0.0000       #20         * * * 7 ) 運 懸 ( 全 国 12 区 分 )       * * * 2 ½ ½ ½ ½ ½ ½ ½ ½ ½ ½ ½ ½ ½ ½ ½ ½                                                                                                    | 0       | 100000       | ·ㅠ 예정이 걸<br>바리스레 | 6       | 이비네소/추전 이  |        |                  | 0.0000   | 0.0000         |    |                                           |          |
| ● 427315 부료       월世백會(추석-0) Free       0.0000       0.0000 (42         佐川急便(全国12区分)       ヤマト運輸(全国13区分)         * 무용 계산 방식- 동일 장바구니 내 목용배송비 계산 방식: 최대백송비 1 회부과 및 부과방식변경       2         비송비정보 상세       JPエクスプレス(全国11区分)         배송비종류       백송병식 중         聖반배송(추적-0)       ● 취익스프레스& 기타 배송사 〇 의 자백<br>응 백복사         오라 비용       ● 취익스프레스& 기타 배송사 〇 의 자백<br>양 백복사         오라 비용       ● 취익스프레스& 기타 배송사 〇 의 자백<br>양 백복사         오라 비용       ● 취익스프레스& 기타 배송사 〇 의 자백<br>양 백복사         오라 비용       ● 취익스프레스& 기타 배송사 〇 의 자백<br>양 백복사         오라 비용       ● 기억스프레스& 기타 배송사 〇 의 자백<br>양 백복사         오라 비용       ● 기억스프레스& 기타 배송사 〇 의 자백<br>양 백복사         오라 비용       ● 기억스프레스& 기타 배송사 〇 의 자백<br>양 백복사         오라 비용       프 그 교 는 在 川 急便         고 지 는 代 川 急便       프 그 교 는 수 가 運輸         신과 등록       지 역 구분선택       지 역 구분선택                                                                                                    | 0       | 429390       | 82-8             |         | 할만매송(우식-0) | 国族引渡   | U                | 0.0000   | 0.0000         | _  | 全国5区分                                     |          |
| 분기       변기       변기       변기       1         ************************************                                                                                                    | 0       | 427315       | 부료               | 1       | 일반배송(주석-0) | Free   |                  | 0.0000   | 0.0000         | 국외 |                                           |          |
| 사고 ト 運輸 (全国13区分)         · 유용 계산 방식· 등 암 강 하구나 나 육용배송 비 계산 방식·· 질 대 별 가 및 방법 인 전 가 기 가 지 (全国11区分)         · 비 승이 전 소 · · · · · · · · · · · · · · · · · ·                                                                                                    |         |              |                  |         |            |        |                  |          |                |    | 佐川急便(全国12区分)                              |          |
| 응응 계산 방식·응일 장하구나 또 응당 환하 계산 방상· 회단에 승 비 당신 가 적 관 방 억 번 결 같 기       기 의 기 기 기 기 기 기 기 기 기 기 기 기 기 기 기 기 기 기                                                                                                    |         |              |                  |         |            |        |                  |          |                |    | ヤマト運輸(全国13区分)                             |          |
| 비송비정보 상세     明성식     비송서     県単位 で区分       噛송비종류     백송식 @     비송서     福山 通運(全国 1 2 区分)     백송비 무료조건       응료     일반백송(주적-0)     이 마이즈 프레스& 기타 백송사 〇 오대 백<br>학백사     福山 通運(全国 1 2 区分)     일응       ····································                                                                                                    | * 묶음 계( | 산 방식 - 동     | 일 장바구니           | 내 묶음배송비 | 비계산 방식: 최다 | 배송비 1  | 회부과 🗸 부고         | 방식변경     | ?              |    | JPエクスプレス(全国11区分)                          |          |
| 백송번 중     백송번 중     백송산     백송산     백송산     백송년 종     백송년 종     12000     백송년 종     12000     12000     12000     12000     12000     12000     12000     12000     12000     12000     12000     12000     12000     12000     12000     12000     12000     12000     12000     12000     12000     12000     12000     12000     12000     12000     12000     12000     12000     12000     12000     12000     12000     12000     12000     12000     12000     12000     12000     12000     12000     12000     12000     12000     12000     12000     12000     12000     12000     12000     12000     12000     12000     12000     12000     12000     12000     12000     12000     12000     12000     12000     12000     12000     12000     12000     12000     12000     12000     12000     12000     12000     12000     12000     12000     12000     12000     12000     12000     12000     12000     12000     12000     12000     12000     12000     12000     12000     12000     12000     12000     12000     12000     12000     12000     120000 <t< td=""><td>배송비</td><td>비정보 상</td><td>세</td><td></td><td></td><td></td><td></td><td></td><td></td><td></td><td>県単位で区分</td><td></td></t<> | 배송비     | 비정보 상        | 세                |         |            |        |                  |          |                |    | 県単位で区分                                    |          |
| 유료     알반백송(추적-0)     환력씨사     대비通運(全国 1 2 区分)     없음       도 가지 유료     알반백송(추적-0)     환력씨사     도 가 교 유 + 순 の 他 エ - リ 7 )     없음       다 지역     지역구분선택     도 그 配 + 순 구 > 速輸     도 그 配 + 순 구 > 速輸                                                                                                    | 배송비 중   | 종류           | 1                | 배송방식 👔  |            |        | 배송사              |          |                |    |                                           | 배송비 무료조건 |
| 유료     일번배송(추적-0)     응 택배사     Ecohal(エコ配+その他エーリア)     없음       모카/수영     エコ配+佐川急便     エコ配+ヤマト運輸                                                                                                    |         |              |                  |         |            |        | ◎ 큐잌스프레스/        | ୡ 기타 배송시 | <u>∩</u> ₽ .≠₩ |    | 福山通運(全国12区分)                              |          |
| □ <del>የ</del> 계수량<br>☑ <sup>지역</sup> 12 <sup>지역구분선택</sup><br><u>신구등록</u> 지역구분선택 ▼                                                                                                    | 유료      |              | $\sim$           | 일반배송(추  | 적-0)       | $\sim$ | 송 택배사<br>Qxpress |          | v              |    | Ecohai(エコ配+その他エーリア)                       | 없음       |
| ビ 지역     10     지역구분선택     エコ配+ ヤマト運輸       신규 등록     지역구분선택     ▼                                                                                                    | □ 무게    | /수량          |                  |         |            |        |                  |          |                |    |                                           |          |
| 전 지역 12 지역구분선택 ▼ エコ配+ヤマト運輸                                                                                                    |         |              |                  |         |            |        |                  |          |                |    | エコ配+佐川急便                                  |          |
| 신규동폭 지역구분선택 ▼                                                                                                    | ☑ 지역    |              |                  | 지역구분선   | 택          | ~      |                  |          |                |    | エコ配+ヤマト運輸                                 |          |
|                                                                                                    |         |              |                  |         |            |        |                  | 신        | 규등록            |    | 지역구분선택 ▼                                  |          |

|       | 全国 3 区分        | ٣         | + | 21.00.4.00 |             |   |       |        |
|-------|----------------|-----------|---|------------|-------------|---|-------|--------|
|       | 상품출하지 👔        | 배송지역 이름   | Ŷ | *가 매종미     |             | 추 | 가 배송비 | 배송비 총액 |
| া মাপ | ۲              | 日本全国(北海   | + | 0          | ⅲ/沖縄 ×<br>■ | + | 0     | 0      |
| N - 1 | •              | 沖縄,离      | + | 500        |             | + | 500   | 0      |
|       | •              | 北海        | H |            |             | + | 500   | 0      |
|       | 상품출하지로 선택된 지역에 | 는 추가 배송비가 | + | 500        |             |   |       |        |

④ 「추가 배송비」를 입력 (지역에 따라 배송비가 발생할 경우)

| <mark>주의점</mark><br>•여기서 추가로 배송비가 발생하는 지역이 아닌<br>[상품의 출하지]를 선택합니다. |  |
|--------------------------------------------------------------------|--|
| (예)「출하지- 도쿄」「추가 배송비- 오키나와/홋카이도」일<br>경우【일본 전국(오키나와/홋카이도·낙도 제외)】 선택  |  |

| 배송비정보        | 친상세          |                |           |                                                                 |                           |        |          |    |  |  |  |  |
|--------------|--------------|----------------|-----------|-----------------------------------------------------------------|---------------------------|--------|----------|----|--|--|--|--|
| 배송비 종류       | 송비 종류 배송방식 👔 |                | 배송사       |                                                                 | 배송비명                      | 배송비    | 배송비 무료조건 |    |  |  |  |  |
| 유료           | ~            | 일반배송(추적-0)     | ~         | <ul> <li>● 큐익스프레스 &amp; 기<br/>송 택배사</li> <li>Qxpress</li> </ul> | 타 배송사 ○ 우체국 배             |        |          | 없음 |  |  |  |  |
| 무게/수량        |              |                |           |                                                                 |                           |        |          |    |  |  |  |  |
|              |              | <b>全国3区分</b> ▼ |           |                                                                 |                           |        |          |    |  |  |  |  |
|              |              | 상품출하지 👔        | 배송지       | I역 이름                                                           | 해당지역 설명                   | 추가 배송비 | 배송비 총액   |    |  |  |  |  |
| 7 119        | B            | ۲              | 日本        | 全国(北海道/沖縄・離                                                     | 日本全国(北海道/沖縄・<br>島を除く)     | * 0    | 0        |    |  |  |  |  |
| <u>v</u> ~ - |              | 0              |           | 沖縄,離島                                                           | 沖縄,離島                     | + 0    | 0        |    |  |  |  |  |
|              |              | 0              |           | 北海道                                                             | 北海道                       | + 0    | 0        |    |  |  |  |  |
|              |              | 상품출하지로 선택된 7   | 이역에는 추가 t | 배송비가 설정되지 않습                                                    | ц <b>с</b> <sub>1</sub> . |        |          |    |  |  |  |  |

③ [상품출하지]를 선택(지역에 따라 배송비가 발생할 경우)

# ・ 배달희망일시 입력 - 일본 출하지만 설정가능 (「ヤマト宅急便」「佐川急便」「ゆうパック」 선택 시 배달희망일시 설정 가능) [야마토][사가와][유우파쿠]

|                          | 🔲 무게/수량                        |                      |            |
|--------------------------|--------------------------------|----------------------|------------|
| 배송비정보 상세                 | 🔲 지역                           |                      |            |
| 배송비 종류 배송방식 😰            | 🕞 배다하마이시                       | 배송비명                 | 배송비        |
| 유료 ▼ 일반배 <i>속</i> (주적-0) | ♥ 개일억강일시                       | <b>T</b>             |            |
| 🔲 무게/수량                  |                                |                      |            |
| 지역                       |                                |                      |            |
| ☞ 배달희망일시 1               | ▼ 일 이후로 배송희망일시를 지정 가능 - 클레임 방지 | 를 위해 고객이 선택한 일시에 배송되 | 도록 부탁드립니다. |
|                          | 신규 등록                          |                      |            |

❻ [날짜]를 선택

| 🕑 배달희망   | t일시            | 고객이 입금일로부터 1 ▼ 일 이후로 배송희망일시를 지정 가능       |                         |              |          |  |  |  |
|----------|----------------|------------------------------------------|-------------------------|--------------|----------|--|--|--|
| 배송비정보 상세 |                |                                          |                         |              |          |  |  |  |
| 배송비 종류   | 배송방식 😰         | 배송                                       | 배송비명                    | 배송비          | 배송비 무료조건 |  |  |  |
| 유료 >     | 일반배송(추적-0)     | ) 큐익스프레스 & 기타 배송사 (<br>) 송 택배사<br>ヤマト宅急便 | )우체국 배                  |              | 없음       |  |  |  |
| 🗌 무게/수량  |                |                                          |                         |              |          |  |  |  |
| 🗌 지역     |                |                                          |                         |              |          |  |  |  |
| ☑ 배달희망일시 | 고객이 입금일로부려 📘 🔽 | 일  후로 배송희망일시를 지정 가능 - 클리                 | I임 방지를 위해 고객이 선택한 일시에 배 | 송되도록 부탁드립니다. |          |  |  |  |
|          |                | 신규                                       | 등록                      |              |          |  |  |  |

주의점 선택하는 날짜는 고객의 결제 완료일로부터 확실히 배송이 가능한 날짜를 선택합니다. (예) 주문일로부터 3일 이후에 고객이 원하는 날짜에 상품 발송이 가능한 경우 숫자 선택 "3"을 선택합니다. 배달희망일시를 설정하면 고객님이 해당 상품을 주문 결제하실 때, [구매자메모]란에서 배송희망일과 날짜를 지정할 수 있습니다.

### ※배달희망일시 지정상품을 주문결제시 노출되는 화면

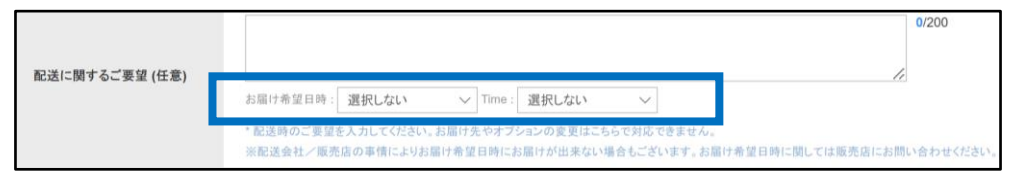

### ※배송사별 제공하는 배달시간대

| ヤマト宅急便      | 佐川急便        | ゆうパック       |
|-------------|-------------|-------------|
| 08:00~12:00 | 09:00~12:00 | 09:00~12:00 |
| 14:00~16:00 | 12:00~14:00 | 12:00~14:00 |
| 16:00~18:00 | 14:00~16:00 | 14:00~16:00 |
| 18:00~20:00 | 16:00~18:00 | 16:00~18:00 |
| 19:00~21:00 | 18:00~20:00 | 18:00~20:00 |
|             | 18:00~21:00 | 20:00~21:00 |
|             | 19:00~21:00 |             |

### 😰 「신규등록」 클릭

|          |              | 신규 등                                                                    | 言록   |     |                |
|----------|--------------|-------------------------------------------------------------------------|------|-----|----------------|
| 배송비정보 상세 |              |                                                                         |      |     |                |
| 배송비 종류   | 배송방식 👔       | 배송사                                                                     | 배;비명 | 배송비 | 배송비 무료조건       |
| 유료       | 일반배송(추적-0) 💙 | <ul> <li>● 큐익스프레스 &amp; 기타 배송사 ○ 우체국 배송 택배사</li> <li>Oxpress</li> </ul> |      |     | 었 <del>이</del> |
| 🗌 무게/수량  |              |                                                                         |      |     |                |
| 🗆 지역     |              |                                                                         | _    |     |                |
|          | ,            | 17<br>17                                                                |      |     |                |

### ⑧ [OK] 클릭

| 배송                                                        | 비 요약 장    | <u></u> |         |      |                                                  |                        |                |       |     |          |         |
|-----------------------------------------------------------|-----------|---------|---------|------|--------------------------------------------------|------------------------|----------------|-------|-----|----------|---------|
| 선택                                                        | 배송비<br>코드 | 배송      | 비종류     | 배송방식 | 배송비명                                             | 배송비                    | 무료조건           | 추가배송비 | 배송사 | 적용 상품수(가 | H)      |
| · 면역자 신규 배송비 설정     · · · · · · · · · · · · · · · · · · · |           |         |         |      |                                                  |                        |                |       |     |          |         |
| 배송                                                        | 비정보 상     | 세       |         |      |                                                  |                        |                |       |     |          |         |
| 배송비                                                       | 종류        |         | 배송방식 👔  |      | 배송사                                              |                        |                | 배송비명  | 배송비 | 배        | 송비 무료조건 |
| 유료                                                        |           | ~       | 일반배송(추적 | -0)  | <ul> <li> 큐익스프려송 택배사</li> <li> 배송사를 선</li> </ul> | 레스 & 기타 배송시<br>택해 주세요. | · ○ 우체국 배<br>~ | test  | 300 | 없        | 8       |
| 다 무게                                                      | /수량       |         |         |      |                                                  |                        |                |       |     |          |         |
| 🗌 지역                                                      |           |         |         |      |                                                  |                        |                |       |     |          |         |
|                                                           |           |         |         |      |                                                  | 4                      | 규등록            |       |     |          |         |

### ❶ 「OK」 클릭

| 배송비정보 상세 |         |                  |   |          |
|----------|---------|------------------|---|----------|
| 배송비 종류   | 배송방식 👔  | asm.goo10.ip 내용: | - | 배송비 무료조건 |
| 유료 🔻     | 일반배송(추적 | 배송비 등록성공         |   | 없음       |
| 🔲 무게/수량  |         |                  | 1 |          |
| 🔲 지역     |         | <b>보</b> 9 목인    |   |          |
|          |         | 신규 동록            |   |          |

ข 배송비 등록 완료

| 배송              | 비요약장           | <u></u> |                |                         |        |          |       |        |       |               |           |
|-----------------|----------------|---------|----------------|-------------------------|--------|----------|-------|--------|-------|---------------|-----------|
| 선택              | 배송비<br>코드      | 배송비종류   | 배송방식           | 배송비명                    | 배송비    | 배송비 무료조건 |       |        | 추가배송비 | 배송사           | 적용 상품수(개) |
| 이 판매자 신규 배송비 설정 |                |         |                |                         |        |          |       |        |       |               |           |
| •               | 411393         | 유료      | 일반배송(추적-0)     | Free                    | 100    | 0        | .0000 |        |       | 国際書留郵便        |           |
| 0               | 375093         | 유료      | 일반배송(주적-0)     | SS                      | 1      | 0        | .0000 |        |       | Qxpress econo | my 2      |
| 0               | 360750         | 조건부 무료  | = ⇐(DHL,EMS,F€ | 지역조건부무료                 | 200    |          | 3000  | 무게, 지역 |       | Fedex         | 9         |
| 0               | 333185         | 유료      | 일반배송(ㅠ)        | desired shipping date 3 | 500    | 0        | .0000 | 무게     |       | 佐川急便          | 8         |
| 0               | 317466         | 방문수령    | 일반배송(추적-0)     | 直接final                 | 0.0000 | 0        | .0000 |        |       |               | 2         |
| 배송<br>코.        | 50)<br>E       | 배송비종류   | 배송방식           | 배송비명                    |        | 배송비      | 무     | 료조건    | 추가배송  | ы             | 배송사       |
| 판매기             | 자 신 <u>규 바</u> | 송비 설정   |                |                         |        |          |       |        |       |               |           |
| 4113            | 93 유료          |         | 일반배송(추적-0)     | Free                    | 100    | )        |       | 0.0000 |       |               | 国際書留郵便    |

배송 설정이 완료되면 "배송비 요약 정보"에 새롭게 설정한 배송비가 표시됩니다.

### **설정한 배송비를 「수정」「삭제」하고 싶은 경우 1** 해당 배송비의 체크박스 선택

| 배송     | 비요약장      | 령보             |               |                  |        |        |          |          |                 |           |
|--------|-----------|----------------|---------------|------------------|--------|--------|----------|----------|-----------------|-----------|
| 선택     | 배송비<br>코드 | 배송비종류          | 배송방식          | 배송비              | 명      | 배송비    | 무료조건     | 추가배송비    | 배송사             | 적용 상품수(개) |
| 0      | 판매자 신     | !규 배송비 설정      |               |                  |        |        |          |          |                 |           |
| ۲      | 411393    | 유료             | 일반배송(추적-0)    | Free             |        | 100    | 0.0000   |          | 国際書留郵便          | 0         |
| 0      | 375093    | 유료             | 일반배송(추적-0)    | SS               |        | 1      | 0.0000   |          | Qxpress economy | 2         |
| 0      | 3607      | 조건부 무료         | 특송(DHL,EMS,Fe | 지역조건부무료 2        |        | 200    | 3000     | 무게, 지역   | Fedex           | 9         |
| 0      | 333185    | T              | 일반배송(추적-0)    | desired shipping | date 3 | 500    | 0.0000   | 무게       | 佐川急便            | 8         |
| 0      | 317466    | 방문수송           | 일반배송(추적-0)    | 直接引渡し            |        | 0.0000 | 0.0000   |          |                 | 2         |
| 0      | 250538    | 유료             | 일반배송(추적-0)    | EMS              |        | 1000   | 0.0000   |          | EMS             | 9         |
| * 묶음 계 | 산 방식 - 등  | 통일 장바구니 내 묶음배송 | s ™계산 S → 최미  | 내배송비 1 회부과       | ▼ 부고   | 방식변경   | 2        |          |                 |           |
|        |           |                |               |                  | 선택     | 배      | 송비<br>코드 | 배송비종류    | ł               |           |
|        |           |                |               |                  | 0      | 판미     | H자 신·    | 규 배송비 설정 |                 |           |
|        |           |                |               |                  | ۰      | 411    | 393      | 유료       |                 |           |
|        |           |                |               |                  | 0      | 375    | 093      | 유료       |                 |           |

### ② 「수정」「삭제」 클릭

| 비생    | 비 요약 정            | 보                          |               |                              |          |                |      |    |         |         |         |  |
|-------|-------------------|----------------------------|---------------|------------------------------|----------|----------------|------|----|---------|---------|---------|--|
| 선택    | 배송비<br>코드         | 배송비종                       | 류 배송방식        | 배송비명                         | 배송비      | 무료조건           | 추가배  | 송비 | 배송사     | 적용 상품수( | 1)      |  |
| 0     | 판매자 신             | 규 배송비 설정                   |               |                              |          |                |      |    |         |         |         |  |
| ۰     | 429501            | 유료                         | 일반배송(추적-0)    | test                         | 0.0000   | 0.0000         |      |    | Oxpress | 0       |         |  |
| 0     | 429390            | 방문수령                       | 일반배송(추적-0)    | 直接引渡し                        | 0.0000   | 0.0000         |      |    |         | 0       |         |  |
| 0     | 427315            | 무료                         | 일반배송(추적-0)    | Free                         | 0.0000   | 0.0000         | 국외배송 |    | Oxpress | 0       |         |  |
|       |                   |                            |               |                              |          |                |      |    |         |         |         |  |
| *묶음계  | 산 방식 - 동<br>비정보 상 | 일 장바구니 내<br><mark>세</mark> | 묶음배송비계산 방식: 최 | ∦배송비1회부과 ∨ 부고                | 바방식변경    | ?              |      |    |         |         |         |  |
| 배송비 중 | 종류                | 배송                         | ;방식 👔         | 배송사                          |          |                | 배송비명 |    | 배송비     | ы       | 송비 무료조건 |  |
| 유료    |                   | < Ol                       | 반배송(추적-O)     | ● 큐익스프레스<br>송 택배사<br>Oxpress | & 기타 배송시 | ŀ ○ 우체국 배<br>~ | test |    | 0       | 2       | 00      |  |
|       |                   |                            |               |                              |          |                |      |    |         |         |         |  |
|       | /두당               |                            |               |                              |          |                |      |    |         |         |         |  |
| □ 구개  | /구당               |                            |               |                              |          |                |      |    |         |         |         |  |

수정할 부분을 입력하고 [<mark>수정</mark>] 클릭. 삭제할 경우 배송비를 선택하고 [삭제] 클릭.

※ [삭제] 할 경우, 상품에 배송비가 적용되지 않은 코드만 삭제가 가능.

2. 상품에 적용시키기

- 이미 존재하는 상품에 송료를 설정하려면 상품관리 > 상품조회/수정
- 2 새로운 상품에 송료를 설정하려면 상품관리> 상품개별등록

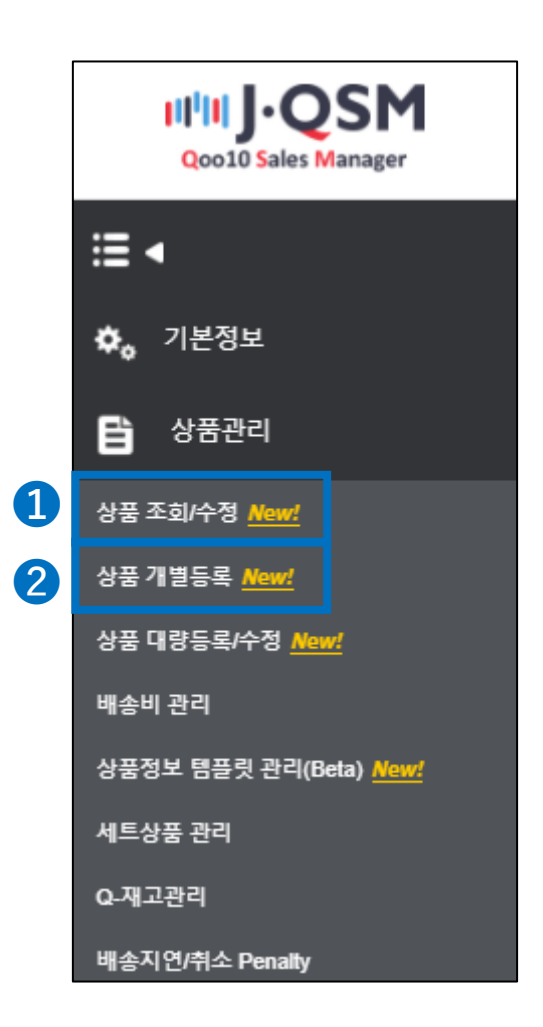

❷ 상품등록 화면에서 【배송정보】 하단의 배송비를 선택합니다.

| 배송정보 🛛  |                   |              |       |            |               |      |               | ^ |  |
|---------|-------------------|--------------|-------|------------|---------------|------|---------------|---|--|
| 배송비 • 🕜 | 배송그룹<br>test_츌하지2 | 2            |       | v          | C             | 새로고침 | 집 [2배송비 등록/관리 |   |  |
|         | 배송비               |              |       |            |               |      |               |   |  |
|         | 아래 배송비            | 목록에서 선택해     | 주세요.  |            |               |      |               |   |  |
|         | 선택                | 배송비코드        | 배송비종류 | 배송방식       | 배송비명          | 배송비  | 무료조건          | 4 |  |
|         | 선택                | 429501       | 유료    | 일반배송(추적-0) | test          | 0    | 0             | - |  |
|         | 선택                | 선택 427315 무료 |       | 일반배송(추적-0) | Free          | 0    | 0             |   |  |
|         |                   |              |       |            |               |      |               |   |  |
| 선택      | 429501            |              |       | 유료         | ·료 일반배송(추적-0) |      |               |   |  |

❸ 신상품을 등록할 경우 [등록하기]를 클릭 이미 등록된 상품일 경우 [수정하기]를 클릭합니다.

| • 필수입력(12/12)                | 임시저장                       | ▲ 등록     | 하기  |   |
|------------------------------|----------------------------|----------|-----|---|
| 바로가기: 판매상태: <u>판매중</u>   판매7 | 가격 (円) : <u>2,500円</u>   재 | 고수량 : 10 | 수정하 | 기 |

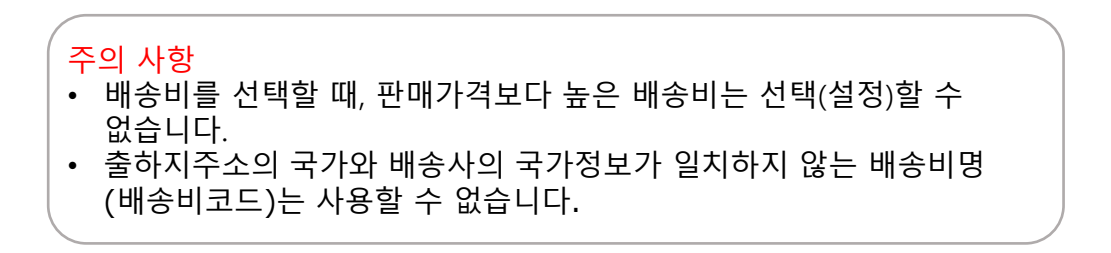

• 한 개 상품에 여러 개의 배송비를 설정할 경우 다음 내용 참고

| TESTESTEST |                  |
|------------|------------------|
| 販売価格       | 100円             |
| 発送国        | 韓国               |
| 送料 🛒       | 💿 🎁 国際書留郵便 - 無#  |
|            | ◎ 🌱 Qxpress - 無料 |
|            |                  |

### 배송비관리 페이지의 【옵션 배송비 세트 설정】에서 설정이 가능

| 배송      | 비 요약 정            | 보       |         |             |         |                                                                              |             |           |           |       |         |       |      |       |
|---------|-------------------|---------|---------|-------------|---------|------------------------------------------------------------------------------|-------------|-----------|-----------|-------|---------|-------|------|-------|
| 선택      | 배송비<br>코드         | 배송      | 비종류     | 배송방식        |         | 배송비명                                                                         | 배송비         | 무료조건      | 추         | 가배송비  | 배송사     | 적용 상품 | 수(개) |       |
| 0       | 판매자 신             | 규 배송비 실 | 성       |             |         |                                                                              |             |           |           |       |         |       |      |       |
| ۰       | 429501            | 유료      |         | 일반배송(추적-0)  | test    |                                                                              | 0.0000      | 0.0000    |           |       | Oxpress | 0     |      |       |
| 0       | 429390            | 방문수령    |         | 일반배송(추적-0)  | 直接引渡    | L                                                                            | 0.0000      | 0.0000    |           |       |         | 0     | 0    |       |
| 0       | 427315            | 무료      |         | 일반배송(추적-0)  | Free    |                                                                              | 0.0000      | 0.0000    | 국외배송      |       | Qxpress | 0     |      |       |
| * 묶음 계· | 산 방식 - 동          | 일 장바구니  | 내 묶음배송  | 비계산 방식: 최대  | ∦배송비↑፤  | 회부과 🗸 🛓                                                                      | 루과방식변경<br>[ | 2         |           |       |         |       |      |       |
| 배송      | 배송비정보 상세          |         |         |             |         |                                                                              |             |           |           |       |         |       |      |       |
| 배송비     | 종류                |         | 배송방식 👔  |             |         | 배송사                                                                          |             |           | 배송비명      |       | 배송비     |       | 배송비  | 비무료조건 |
| 유료      | 유료 🗸 일반배송(추적-0) 🗸 |         |         |             | ~       | <ul> <li>● 큐익스프레스 &amp; 기타 배송사 ○ 우체국 배<br/>송 택배사</li> <li>Qxpress</li> </ul> |             |           | test      |       | 0       |       | 없음   |       |
| 다 무게    | /수량               |         |         |             |         |                                                                              |             |           |           |       |         |       |      |       |
| 고 지역    | 1                 |         |         |             |         |                                                                              |             |           |           |       |         |       |      |       |
|         | 수정 삭제 조기화         |         |         |             |         |                                                                              |             |           |           |       |         |       |      |       |
| 옵션 비    | 배송비 세             | 트 설정    | 복수의 배송비 | 를 세트로 설정하시면 | 1, 상품등록 | &편집에서 메인비                                                                    | 배송비 선택 시 세트 | 트 배송비들이 & | 옵션으로 함께 격 | 가됩니다. |         |       |      |       |
| test    | (0円)              |         |         | × 4         | 우료      | (                                                                            | )円          |           |           |       | ×       |       |      |       |
|         | 선택                |         |         | ~           |         |                                                                              |             |           |           |       | X       |       |      |       |
|         | 선택                |         |         | ~           |         |                                                                              |             |           |           |       | X       |       |      |       |
|         |                   |         |         |             |         |                                                                              | 세트배         | 송비로 설정    |           |       |         |       |      |       |

### ① 「첫번째로 상품에 적용할 배송비」를 선택

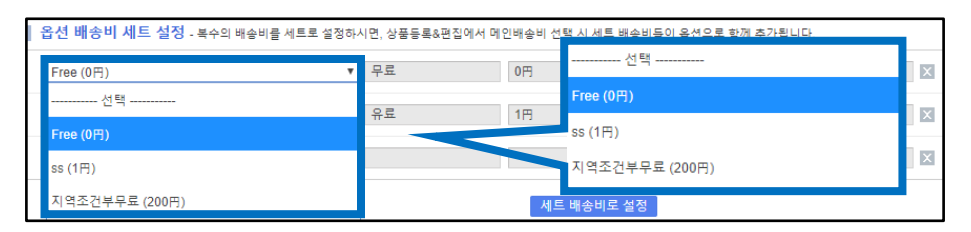

### ② 「두번째로 상품에 적용할 배송비」를 선택

| Free (0円) | ▼ 무료 | 0円 | × |
|-----------|------|----|---|
| 선택        | •    |    | × |
| 선택        |      |    |   |
| Free (0円) |      |    | × |
|           |      |    |   |

·1과 같은 방법으로 선택, 1에서 [선택하지 않은 배송비]를 선택

③ 배송비 선택이 완료되면 [세트 배송비로 설정] 클릭

| 옵션 배송비 세트 설정 - 복수의 · | 배송비를 세트로 설정하시면, 상품등록&편집에서 | 메인배송비 선택 시 세트 배송비용 | 등이 옵션으로 함께 추가됩니다. |
|----------------------|---------------------------|--------------------|-------------------|
| Free (0円)            | ▼ 무료                      | 0円                 | 세트 배송비로 설정        |
| EMS (1,000円)         | ▼ 유료                      | 1,000円             |                   |
| 선택                   | T                         |                    | X                 |
|                      |                           | 세트 배송비로 설정         |                   |

|   | 주의점                                                                     |  |
|---|-------------------------------------------------------------------------|--|
| • | 선택항에 있는 [배송비]는 [배송비 요약 정보]에서 설정한 배송비만 선택이<br>가능하므로 필요에 따라 배송비를 설정 바랍니다. |  |
| • | 세트로 설정 가능한 배송비는 최대 <mark>3개</mark> 까지 입니다.                              |  |
| • | 한번 세트로 설정한 배송비를 상품등록 시 해당 배송비를 선택하면 세트로<br>설정한 배송비가 모두 적용됩니다.           |  |

• 현재 설정된 배송비를 일괄로 수정할 경우 다음 내용을 참고 부탁드립니다.

1 배송비관리 페이지 하단의 [상품별 배송비 조회 및 설정] 【열기】 클릭

| ┃ <mark>옵션 배송비 세트 설정</mark> - 복수의 배송비를 세트로 설정 | !하시면, 상품등록&편집에서 머 | 1인배송비 선택 시 세트 배송 | 비들이 옵션으로 함께 추가됩니! | 다. |
|-----------------------------------------------|-------------------|------------------|-------------------|----|
| 선택                                            | •                 |                  |                   | X  |
| 선택                                            | T                 |                  |                   | X  |
| 선택                                            | T                 |                  |                   | X  |
|                                               | -                 | 세트 배송비로 설정       |                   |    |
|                                               |                   |                  |                   |    |
|                                               |                   |                  |                   |    |
|                                               |                   |                  |                   |    |
| 상품별 배송비 조회 및 설정 열기                            |                   |                  |                   |    |
|                                               | 상품별 배종            | 응비 조회 및          | 설정 열기             |    |
|                                               |                   | , , , ~          |                   |    |

### ② 수정할 상품 검색을 위해 「배송비종류」를 선택

| 상품별 | 별 배송비 조회 | 및 설정 <u>닫기</u> |       |      |        |                      |           |          |             | 복              | 수 조건 .     |
|-----|----------|----------------|-------|------|--------|----------------------|-----------|----------|-------------|----------------|------------|
| 배송비 | 8f 2     | 전체             |       |      |        | <b>*</b> 상           | 품번호       | v        |             |                | 검          |
| 선택  | 상품번호     | 상품명            | 백송비종류 | 부과방법 | 배송비명   | 배송방식                 | 기본<br>배송비 | 무료<br>조건 | 지역<br>추가배송비 | 수량별<br>  추가배송비 | 추 <b>7</b> |
|     |          |                |       | 전체   |        |                      |           |          |             |                |            |
|     |          |                |       | <배송  | :비그룹>  |                      |           |          |             |                |            |
|     |          |                |       | Free |        |                      |           |          |             |                |            |
|     |          |                |       | Free |        |                      |           |          |             |                |            |
|     |          |                |       | 直接引  | 別渡し    |                      |           |          |             |                |            |
| 4   |          |                |       | 조건복  | 부무료2   |                      |           |          |             |                |            |
| 1   |          | ~ 500          | 선택 해제 |      | 선택상품 일 | 괄변경 <mark>(최대</mark> | 500개 상품까? | 지일괄변경    | 가능)         |                |            |

### ❸ [검색] 클릭

| 상품별 | 별 배송비 조 | 회 및 설 | 정 <u>닫기</u> |       |      |      | _ |      |                |                | 복수          | 조건 조회 |
|-----|---------|-------|-------------|-------|------|------|---|------|----------------|----------------|-------------|-------|
| 배송비 | 종류      |       | 전체          |       |      | B    | 검 | 색    | Excel          |                | 겸 색         | Excel |
| 선택  | 상품번호    |       | 상품명         | 배송비종류 | 부과방법 | 배송비명 |   | 9109 | ±2 <b>11</b> 0 | 수량별<br>비 추가배송비 | 국외<br>추가배송비 |       |

•배송비종류 외에도 「상품번호」 혹은 「카테고리별」로도 검색이 가능합니다.

다음 페이지에서는 「상품번호」 혹은 「카테고리별」 검색방법을 소개합니다.

### • 「<mark>상품번호</mark>」로 상품을 검색하는 방법

| 상품별 배송비 조회 및 설정 <u>단기</u> 복수 조건 |       |          |      |           |          |             |              |             |       |
|---------------------------------|-------|----------|------|-----------|----------|-------------|--------------|-------------|-------|
| 배송비종류                           |       |          | ▼ 상품 | 번호        | •        |             |              | 검색          | Excel |
| 선택 상품번호                         | 상품번호  | 과방법 배 기명 | 배송방식 | 기본<br>배송비 | 무료<br>조건 | 지역<br>추가배송비 | 수량별<br>추가배송비 | 국외<br>추가배송비 |       |
|                                 | 판매자번호 |          |      |           |          |             |              |             |       |
|                                 | 상품명   |          |      |           |          |             |              |             |       |

「상품번호」「판매자번호」「상품명」으로 검색 가능

·「카테고리별」「복수 상품번호를 알고 있을 시」의 검색방법

|                | <ol> <li>【복수 조건 조회】 클릭</li> </ol> |  |   |      |       |                   |                       |  |  |  |  |
|----------------|-----------------------------------|--|---|------|-------|-------------------|-----------------------|--|--|--|--|
| 상품별 배송비 조회 및 실 | 정 <u>닫기</u>                       |  |   |      |       |                   | 복수 조건 조효              |  |  |  |  |
| 배송비종류          | 전체                                |  |   | ٣    | 상품번호  | •                 | 겸 색 Excel             |  |  |  |  |
| 선택 상품번호        | 상품명                               |  |   | 복수 3 | 조건 조회 | 무료 지역<br>조건 초건배송비 | 수량별 국외<br>추가배송비 추가배송비 |  |  |  |  |
|                |                                   |  | 검 | 색    | Excel |                   |                       |  |  |  |  |

### ② 각「카테고리」체크박스에 체크, 혹은 「상품번호」 입력

| * 카테고리 검색(검색  | <b>핵할 카테고리를 선택하세요.</b> ) |          | * 상품 번호로 검색                       |
|---------------|--------------------------|----------|-----------------------------------|
| 대분류           | 중분류                      | <b>^</b> | ※ 사용 방법                           |
| 🔲 일본숙박·여행     | 🔲 일본숙박·여행                |          | - 상품 번호를 입력해 주세<br>요.(엔터 or "," ) |
| D 지구수반 · 여해   | 🔲 숙박/여행                  |          | - 엑셀 파일을 복사/붙여넣<br>기 가능하니다        |
| 02141.48      | 한국숙박·여행                  |          | 102456790                         |
| 🔲 11식 · 미용 티켓 |                          |          | 123456789                         |
| 🔲 't방·소품      |                          |          | 123456789                         |
| 🔲 레임기·게임소프트   |                          |          |                                   |
|               | □ 수트 · 드레스 · 포멀          | <b>•</b> |                                   |
|               | 조회 초기                    | 화 닫기     |                                   |

### S [조회] 클릭

| 수트·느레스 | • 포멸 | •   |    | / |
|--------|------|-----|----|---|
| <br>3  | 조회   | 초기화 | 닫기 |   |

### ④ 「수정할 상품」을 선택하고 왼쪽 체크박스에 체크

| 상품별 | 별 배송비 조   | 회 및 설     | 정 <u>닫기</u> |       |      |        |        |               |           |          |                                                |              | 복수 조        | 건 조회  |
|-----|-----------|-----------|-------------|-------|------|--------|--------|---------------|-----------|----------|------------------------------------------------|--------------|-------------|-------|
| 배송비 | 종류        |           | 전체          |       |      |        | ٣      | 상품번           | 호         | •        |                                                |              | 검 색         | Excel |
| 선택  | 상품번호      |           | 상품명         | 배송비종류 | 부과방법 | 배송비명   | 배송     | 방식            | 기본<br>배송비 | 무료<br>조건 | 지역<br>추가배송비                                    | 수량별<br>추가배송비 | 국외<br>추가배송비 |       |
| ✓   | 600174888 | TESTTE    | IST         | 유료    | 1회부과 | SS     | 일반배송   | 추적-0)         | 1         | 0.0000   |                                                |              |             |       |
|     | 549886082 | TEST It   | emmmm1      | 1     | 1회무과 | SS     | 은민예정   | <del>,,</del> | 1         | •••••    | 서택                                             | 상품           | 토버호         |       |
| 4   | )         |           |             |       |      |        |        |               |           |          |                                                |              |             |       |
|     |           |           |             |       |      |        |        |               |           |          | $\checkmark$                                   | 6001         | 74888       |       |
|     |           |           |             |       |      |        |        |               |           |          |                                                | 5498         | 86082       |       |
| 1   | Records t | from 1 to | 2 of 2      |       |      |        |        |               |           |          |                                                |              |             |       |
| 1   |           | ~ 50      | 0           | 선택 해제 |      | 선택상품 일 | 발괄변경 🛛 | (최대 50(       | 0개 상품까/   | 12200    | <re)< td=""><td></td><td></td><td></td></re)<> |              |             |       |

### ⑤ 상품을 선택하고 「선택상품 일괄변경」 입력

| 상품별      | 별 배송비 조   | 회 및 설정 <u>닫기</u> |       |      |        |      |        |           |          |             |              | 복수 조건       | 번조회   |
|----------|-----------|------------------|-------|------|--------|------|--------|-----------|----------|-------------|--------------|-------------|-------|
| 배송비      | 종류        | 전체               |       |      |        | ٣    | 상품번    | 변호        | •        |             |              | 검색니         | Excel |
| 선택       | 상품번호      | 상품명              | 배송비종류 | 부과방법 | 배송비명   | 배송   | 방식     | 기본<br>배송비 | 무료<br>조건 | 지역<br>추가배송비 | 수량별<br>추가배송비 | 국외<br>추가배송비 |       |
| <b>~</b> | 600174888 | TESTTEST         | 유료    | 1회부과 | SS     | 일반배송 | (추적-0) | 1         | 0.0000   | -           | -            | -           |       |
|          | 549886082 | TEST Itemmm1     | 유료    | 1회부과 | SS     | 일반배송 | (추적-0) | 1         | 0.0000   | -           | -            | -           |       |
|          |           |                  |       |      |        |      | ļ      | 선택성       | 상품       | 일괄변경        | 경            |             |       |
| 1        | Records   | ~ 500            | 선택 해제 | 6    | 서택상품 일 | 빌괔변경 | 최대 50  | (0개 상품까)  | 지일괄변경    | 가능)         |              |             |       |

### ⑥ [변경할 배송비]의 체크박스에 체크

| 상품별 | <sup>년</sup> 배송비 조 | 회 및 설정 <u>닫기</u> |       |            |         |               |    |      |        |       |           |          |      |               |              | 복수 조        | :건 조3 |
|-----|--------------------|------------------|-------|------------|---------|---------------|----|------|--------|-------|-----------|----------|------|---------------|--------------|-------------|-------|
| 배송비 | 종류                 | 전체               |       |            |         |               |    |      | T      | 상품번   | 호         | •        |      |               |              | 겸 색         | Exce  |
| 선택  | 상품번호               | 상품명              |       | 배송비        | 종류      | 부과방법          | ы  | 배송비명 | 배송     | 황식    | 기본<br>배송비 | 무료<br>조건 | 추    | 지역<br>가배송비    | 수량별<br>추가배송비 | 국외<br>추가배송비 |       |
| ✓   | 600174888          | TESTTEST         |       | 유료         |         | 1회부과          | SS |      | 일반배송   | 추적-0) | 1         | 0.0000   | -    |               | -            | -           |       |
|     | 549886082          | TEST Itemmm1     |       | 유료         |         | 1회부과          | SS |      | 일반배송   | 추적-0) | 1         | 0.0000   | -    |               | -            | -           |       |
|     |                    |                  |       |            |         |               |    |      |        |       |           |          |      |               |              |             |       |
|     |                    |                  |       |            |         |               |    |      |        |       |           |          |      |               |              |             |       |
|     |                    |                  |       |            |         |               |    |      |        |       |           |          |      |               |              |             |       |
|     |                    |                  |       | 0          | 4       | 11397         |    | 무료   |        |       |           | 일반배종     | :(추  | 적-0)          | Free         |             |       |
|     |                    |                  |       |            |         |               |    |      |        |       |           |          |      |               |              |             |       |
|     | Records            | from 1 to 2 of 2 |       | •          | 3       | 75093         |    | 뉴료   |        |       |           | 일반배경     | 하(수  | 역-0)          | SS           |             |       |
|     |                    | 500              |       | 0          | 3       | 60750         |    | 조건벽  | 부 무료   |       |           | 특송(DH    | IL,E | MS,Fe         | d 지역조        | 건부무로        | Ŧ     |
| 1   | 비소미                | ~ 500            |       |            | _       |               | _  |      |        | -     |           |          |      | TIQ           |              |             |       |
| 선택  | 매송미<br>코드          | 배송비종류            |       | 0.7414     |         | 배종비           | 경  |      | 배송비    | 1     | 무료조건      | 추가배종     | 송비   | 적용 성<br>품수(개) | 옵션 배송비       | 1           |       |
| 0   | 411397             | 구료               | 일반배령  | ❀(추적-0)    | Free    |               |    |      | 0.0000 |       | 0.0000    | )        |      | 1             |              |             |       |
| •   | 375093             | 유료               | 일반배종  | 송(추적-0)    | SS      |               |    |      | 1      |       | 0.0000    |          |      | 2             |              |             |       |
| 0   | 360750             | 조건부 무료           | 특송(DH | HL,EMS,Fed | 지역조건    | 번부무료          |    |      | 200    |       | 3000      | 무게, 지역   |      | 9             |              |             |       |
| a   | 333185             | 유료               | 일반배경  | 告(추적-0)    | desired | shipping date | 3  |      | 500    |       | 0.0000    | 무게       |      | 8             |              |             |       |
| O,  | 317466             | 방문수령             | 일반배송  | ÷(추적-0)    | 直接引派    | 夏し            |    |      | 0.0000 |       | 0.0000    |          |      | 2             |              |             |       |
| 0   | 250538             | 유료               | 일반배경  | §(추적-0)    | EMS     |               |    |      | 1000   |       | 0.0000    |          |      | 9             |              |             |       |
|     | 250537             | 유료               | 일반배원  | 응(추적-0)    | Eurasia |               |    |      | 300    |       | 0.0000    | 수량       |      | 15            |              |             |       |
|     | 249746             | 유료               | 일반(추  | 적-X)       | 国際航空    | 图小包           |    |      | 100    |       | 0.0000    |          |      | 3             |              |             |       |
|     |                    |                  |       |            |         |               |    |      |        |       |           |          |      |               |              |             |       |

※예를 들어「29개」의 상품이 검색되었을 때, 【1】~【29】를 입력하면「29개」 상품 전체가 대상이 됩니다.

| 상품별 | 별 배송비 조                                                               | 회 및 설         | 정 <u>닫기</u> |          |                |              |        |         |        |           |              |             |                            |
|-----|-----------------------------------------------------------------------|---------------|-------------|----------|----------------|--------------|--------|---------|--------|-----------|--------------|-------------|----------------------------|
| 배송비 | 종류                                                                    |               | Free        |          |                |              |        | •       | 상품번    | 호         | Ŧ            |             |                            |
| 선택  | 상품번호                                                                  |               | 상품명         | 배송비      | 종류             | 부과방법         | 배송비명   | 배송      | 방식     | 기본<br>배송비 | 무료<br>조건     | 지역<br>추가배송비 | 수량별<br>추가배송                |
|     | 596098 <u>973</u>                                                     | 재고수령          | ·량~~ 조한     | 무료       |                | 1회부과         | Free   | 일반배송    | (추적-0) | 0.000     | 0.0000       |             | -                          |
|     | 595466<br>594547<br>591238<br>591141<br>591140<br>591140<br>591077199 | <u>급전 데</u> 4 | Reco        | rds fror | m 1 to<br>~ 29 | 29 of 2<br>) | 29     | 일반배송    | ) 전    | 택         | 해제<br>0.0000 |             | -<br>-<br>-<br>-<br>-<br>- |
| 1   | Records                                                               | from 1 to     | 29 of 29    | 8 - 전택 ( | 해제             |              | 선택상품 일 | 200000A | (최대 50 | 0개 상품까기   | 지일괄변경 :      | 가능)         |                            |

• 한번에 최대 500개 상품까지 일괄로 수정이 가능합니다.

| 선택 | 배송비<br>코드          | 배송비종류          | 배송방식                                    | 배송비명 | 배송비    | 무료조건   | 추가배송비 | 적용 상<br>품수(개) | 옵션 배송비 |
|----|--------------------|----------------|-----------------------------------------|------|--------|--------|-------|---------------|--------|
| 0  | 411397             | 무료             | 일반배송(추적-O)                              | Free | 0.0000 | 0.0000 |       | 1             |        |
| ۰  | 37509              |                |                                         |      |        | 0.0000 |       | 2             |        |
| 0  | <sup>36075</sup> 0 | ism.aoo10.ip L | 내용:                                     |      |        | 3000   | 무게,지역 | 9             |        |
| 0  | 33318              | 1              |                                         |      |        | 0.0000 | 무게    | 8             |        |
| 0  | 31746 1            | 건 등록하였습니       | . [ 다                                   |      |        | 0.0000 |       | 2             |        |
| 0  | 25053              |                |                                         |      |        | 0.0000 |       | 9             |        |
| 0  | 25053              |                |                                         |      | 황연     | 0.0000 | 수량    | 15            |        |
| 0  | 24974              |                |                                         |      |        | 0.0000 |       | 3             |        |
| -  | 0.07.1             |                | 000000000000000000000000000000000000000 | -    | 0.0000 |        |       |               | _      |
|    |                    |                |                                         | 변경   | 닫기     |        |       |               |        |

### ⑧ 「확인」을 클릭하면 수정이 완료됩니다.

| 선택 | 배송비<br>코드            | 배송비종류  | 배송방식           | 배송비명                    | 배송비    | 무료조건   | 추가배송비  | 적용 상<br>품수(개) | 옵션 배송비 |
|----|----------------------|--------|----------------|-------------------------|--------|--------|--------|---------------|--------|
| 0  | 411397               | 무료     | 일반배송(추적-0)     | Free                    | 0.0000 | 0.0000 |        | 1             |        |
| •  | 375093               | 유료     | 일반배송(추적-0)     | SS                      | 1      | 0.0000 |        | 2             |        |
| 0  | 360750               | 조건부 무료 | 특송(DHL,EMS,Fed | 지역조건부무료                 | 200    | 3000   | 무게, 지역 | 9             |        |
| 0  | 333185               | 유료     | 일반배송(추적-0)     | desired shipping date 3 | 500    | 0.0000 | 무게     | 8             |        |
| 0  | 317466               | 방문수령   | 일반배송(추적-0)     | 直接引渡し                   | 0.0000 | 0.0000 |        | 2             |        |
| 0  | 250538               | 유료     | 일반배송(추적-0)     | EMS                     | 1000   | 0.0000 |        | 9             |        |
| 0  | 25 <mark>0537</mark> | 유료     | 일반배송(추적-0)     | Eurasia                 | 300    | 0.0000 | 수량     | 15            |        |
| 0  | 24                   |        | - 0            | 国際航空小包                  | 100    | 0.0000 |        | 3             |        |
| -  | ~ 변                  | 1경   낟 | 7              | -                       |        |        |        |               | -      |
|    |                      |        |                | 변경                      | 닫기     |        |        |               |        |

### 7 [변경] 클릭

• 출하지를 복수설정(추가)하여, 각각의 출하지별 송료를 설정할 수 있습니다.

| ≡ •                         | 해송비관리                                          |                                   |           |              | 상세 안내         |
|-----------------------------|------------------------------------------------|-----------------------------------|-----------|--------------|---------------|
| 💠 기본정보                      | 出荷地別送料 十                                       |                                   |           |              |               |
| 상품관리<br>상품관리<br>상품등목&수정     | 출하지명 원<br>상품출하지 A<br>반품/교환지 주소<br>반품 수거 방식 [2] | 出荷地別法料<br>1울특별시<br>1중특별시<br>31 발송 | V         | 주소변경<br>주소변경 | 확인            |
| 가격/수랑<br>배송비관리<br>대왕 데이터 과리 | 반품 비용 👔 🔹 👘 배송비 요약 정보                          |                                   | 出荷地別送料    | +            | 검 생           |
| 외부상품 등록관리                   | 선택 배송비 배송비종                                    | 류 배송방식                            | 출하지명      |              | 배송사 적용 상품수(개) |
| 재고관리                        | · 선배가 신규 배양비 설정<br>· 407980 무료                 | 일반배송(추적-0)                        | 상품출하지     |              | Jxpress 0     |
|                             |                                                |                                   | 반품/교환지 주소 | :            |               |

【出荷地別送料(출하지별송료)】탭 우측의 【+】버튼을 클릭하면, 하기와 같이 출하지정보등록 창이 표시됩니다. 추가하고 싶은 출하지 정보를 입력 후 【확인】 버튼을 클릭합니다.

| 출하지 정보 등록  |                                      |
|------------|--------------------------------------|
| 출하지명       |                                      |
| 상품출하지      | 주소변경                                 |
| 반품/교환지 주소  | 주소변경                                 |
| 묶음 계산 방식   | 동일 장바구니 내 묶음배송비 계산 방식: 최대배송비 1 회부과 🗸 |
| 반품 수거 방식 👔 | 구매자 직접 발송 🗸                          |
| 반품 비용      |                                      |
|            | 확인 취소                                |

• 출하지, 반품주소 변경 방법은 <u>1-1. 나의 정보 확인방법</u> 문서의 9페이지를 참고로 부탁드립니다.

기타 궁금한 사항이 있으시면 아래로 문의하시기 바랍니다. 문의처 <u>Qoo10에 문의하기</u>> 카테고리[QSM조작]> [상품·배송비 관리]